# คู่มือการใช้งานและติดตั้ง

## เครื่องให้อาหารอัตโนมัติ ELSPET และ ELSPET Lite

จัดทำโดย

บริษัท เอ็นเอสพีซี จำกัด

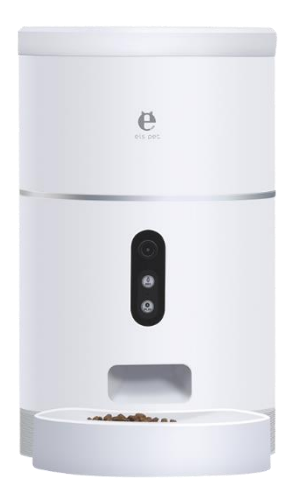

ดูคลิปแนะนำการใช้งานที่ www.hykithailand.com/manual

### ข้อมูลทางเทคนิค

| ชื่อรุ่น           | เครื่องให้อาหารอัตโนมัติ ELSPET และ ELSPET Lite      |
|--------------------|------------------------------------------------------|
| รหัสรุ่น           | UE-SF01 (รุ่น ELSPET Lite) และ UE-SF02 (รุ่น ELSPET) |
| ขนาด               | 300 x 240 x 300 มิลลิเมตร                            |
| น้ำหนัก            | 2100 กรัม                                            |
| ความจุ             | 4 ลิตร                                               |
| วัสดุ              | Food Grade ABS                                       |
| สี                 | ขาว                                                  |
| Power Supply       | AC110V – 220V Output DC5V 1A                         |
| ประเภทอาหาร        | เส้นผ่านศูนย์กลาง 2-10 มิลลิเมตร                     |
| ลำโพง              | 8 โอห์ม                                              |
| ไมโครโฟน           | -34 ถึง -38 DBV/PA                                   |
| การเชื่อมต่อ Wi-Fi | 2.4G                                                 |
| การเชื่อมต่อ APP   | iOS 8 หรือใหม่กว่า, Android 4.3 หรือใหม่กว่า         |

### คำเตือนการใช้งาน

- วางเครื่องฯบนพื้นเรียบ ตั้งตรง ไม่เอียง
- ควรเปลี่ยนถุงดูดความชื้นเป็นประจำ
- ควรรักษาภายในถังเก็บอาหารให้แห้งและตรวจสอบสภาพอาหารอยู่เสมอ
- อย่าใช้อาหารชนิดอื่นนอกจากอาหารประเภทแห้งเพราะอาจก่อให้เกิดความเสียหายต่อเครื่องฯ และอาจส่งผลต่อความปลอดภัย
- เครื่องฯเหมาะสำหรับสัตว์เลี้ยงขนาดกลางถึงเล็ก น้ำหนักไม่เกิน 20 กิโลกรัม
- ไม่แนะนำใช้กับสัตว์เลี้ยงอายุต่ำว่า 3 เดือน
- เก็บสายไฟให้เรียบร้อยเพื่อป้องกันสัตว์เลี้ยงกัดสายไฟขาด
- ทำความสะอาดเครื่องฯ เป็นประจำ

### อุปกรณ์ที่มีในกล่อง

- เครื่องให้อาหารอัตโนมัติ 1 เครื่อง
- หัวชาร์จ 1 ชิ้น
- สายชาร์จ USB C to USB 1 เส้น
- ถุงดูดความชื้น 1 ถุง
- คู่มือภาษาไทย 1 เล่ม

### ส่วนประกอบ

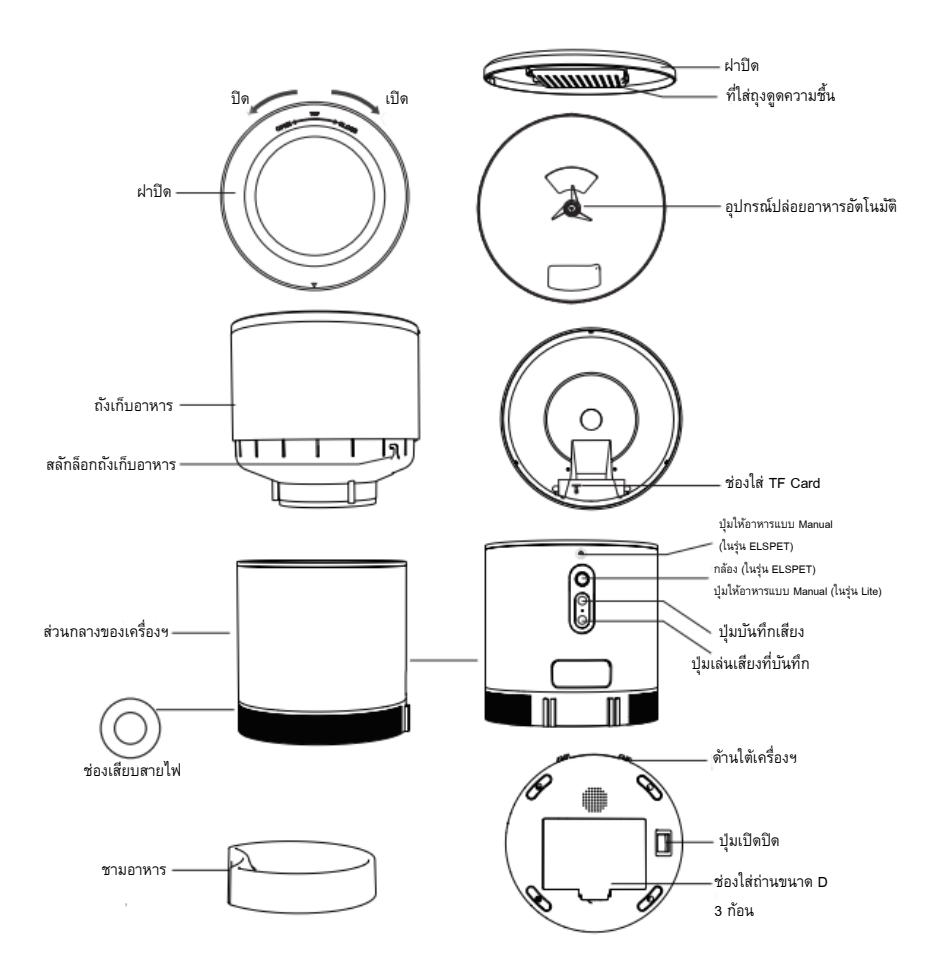

### ขั้นตอนการเปิดใช้งาน

- 1. เปิดฝาปิดด้านบนและหยิบอุปกรณ์ออก
- 2. เสียบสายไฟเข้าช่องเสียบด้านหลัง
- ติดตั้งชามอาหารเข้ากับตัวเครื่องฯ
- 4. ใส่อาหารในถังเก็บอาหาร
- 5. ใส่ถุงดูดความชื้น
- 6. หากต้องการ สามารถใส่ถ่าน D จำนวน 3 ก้อนได้เพื่อเป็นแหล่งไฟฟ้าสำรอง
- 7. เชื่อมต่อเครื่องฯ เข้ากับ APP

### เชื่อมต่อ APP สำหรับใช้งาน

1. สแกน QR Code ด้านล่าง หรือ คันหา APP "ELSPET" ใน

Google Play Store และ App Store

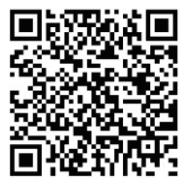

เชื่อมต่อ Wi-Fi ประเภท 2.4G
 บนอุปกรณ์มือถือหรือ tablet ที่ต้องการ

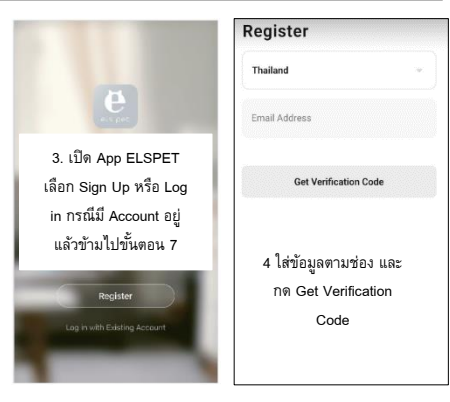

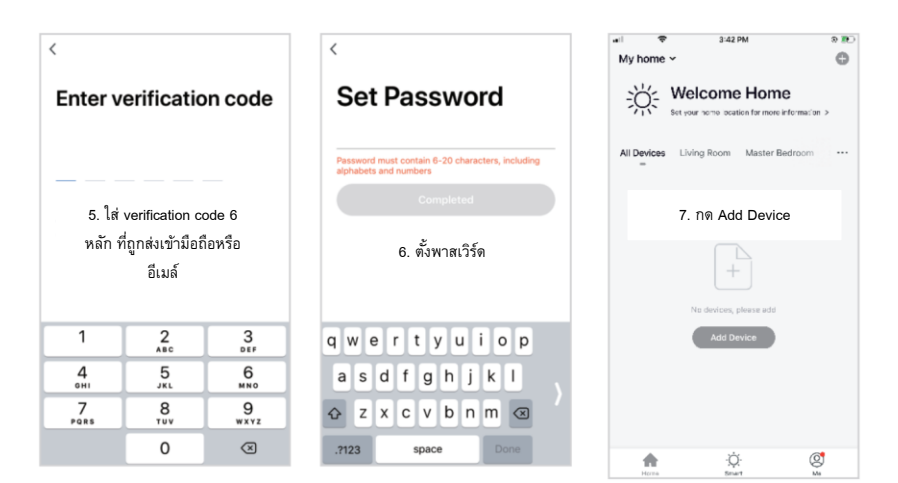

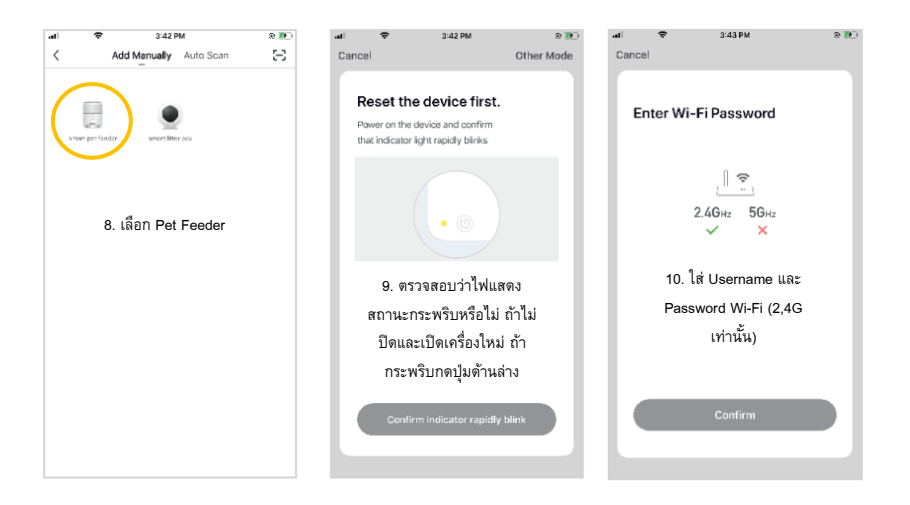

| incel                                                                                             |      | Cancel                                                                             |        |
|---------------------------------------------------------------------------------------------------|------|------------------------------------------------------------------------------------|--------|
| Connecting<br>Place your router, mobile phone, a                                                  | and  | Pet feeder Z<br>Device added successful                                            | by .   |
| device as close as possible                                                                       |      | (Living Roam) Master Bedro<br>(Second Bedroam) (Dining R<br>(Kitchen) (Study Roam) | (moon) |
| 100%                                                                                              |      | 12. ตั้งชื่ออุปก                                                                   | ารณ์   |
| 11. รอการเชื่อมต่อจนเส                                                                            | ร้จ  |                                                                                    |        |
| <ul> <li>Device found</li> <li>Register Device to Smart C</li> <li>Initializing device</li> </ul> | loud | Done                                                                               |        |

### การใช้งาน App

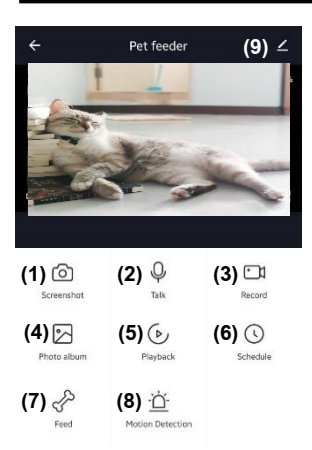

- 1. Screenshot ภาพจากวีดีโอ
- 2. กดเพื่อพูดผ่านเครื่องให้อาหาร
- 3. บันทึกวีดีโอ
- 4. อัลบั้มภาพที่บันทึกไว้
- 5. เล่นวีดีโอที่ถูกบันทึกใน TF Card ย้อนหลัง
- 6. ตั้งเวลาให้อาหารอัตโนมัติ
- 7. กดเพื่อให้อาหาร
- 8. แจ้งเตือนความเคลื่อนไหว
- 9. เข้าหน้าการตั้งค่า

| C Settings                    |   |
|-------------------------------|---|
| Pet feeder (1)                | > |
| evice Information (2)         | > |
| ap-to-Run and Automation      | > |
| hird Party Supported          |   |
| 0 •:                          |   |
| amazon echo Google Home       |   |
| Basic Settings                |   |
| Basic Function Settings (3)   | > |
| dvanced Settings              |   |
| Detection Alarm Settings (4)  | > |
| Offline Notification          |   |
| Offline Notification (5)      |   |
| Others                        |   |
| FAQ & Feedback                | > |
| Share Device <b>(6)</b>       | > |
| Add to Home Screen <b>(7)</b> | > |
|                               |   |

Remove Device (9)

### การทำความสะอาดและดูแลรักษา

ควรทำความสะอาดอุปกรณ์ 3 ชิ้นดังรูปด้านล่างเป็นประจำ และควรรออุปกรณ์แห้งก่อนประกอบกับเข้าที่และใช้งาน

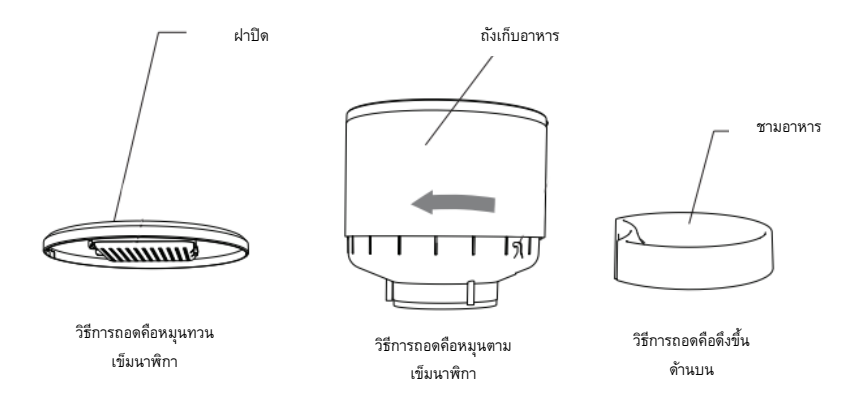

# ΗΥΚί